|                            |                                               | GROUP         | NUMBER          |  |
|----------------------------|-----------------------------------------------|---------------|-----------------|--|
| S                          |                                               | CAMPAIGN      | 14-01-063       |  |
| Technical Service Bulletin |                                               | DATE          | MODEL(S)        |  |
|                            |                                               | DECEMBER 2014 | ELANTRA (MD/UD) |  |
| SUBJECT:                   | ECM UPDATE – DTC P2096 (SERVICE CAMPAIGN TW3) |               |                 |  |

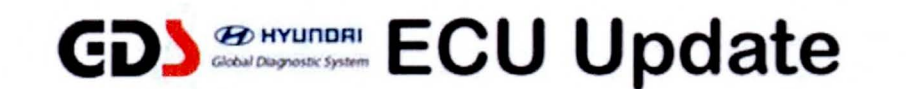

### \* IMPORTANT

\*\*\* Retail Vehicles Only \*\*\*

Dealers must perform this Service Campaign whenever an affected vehicle is in the shop for any maintenance or repair.

When a vehicle arrives at the Service Department, access Hyundai Motor America's "Warranty Vehicle Information" screen via WEBDCS to identify open Campaigns.

**Description:** This bulletin provides an ECM update for some 2013MY Elantra vehicles to update the diagnostic logic for DTC P2096 [Post Catalyst Fuel Trim System too Lean (Bank1)].

# Applicable Vehicles: 2013 ELANTRA (MD/UD)

### **GDS** Information:

| EVENT # DESCRIPTION |                                                |  |  |  |
|---------------------|------------------------------------------------|--|--|--|
| 330 "33             | 30. UD/MD 1.8MPI ENGINE DTC P2096 IMPROVEMENT" |  |  |  |
| 330 "33             | 30. UD/MD 1.8MPI ENGINE DTC P2096 IMPROVEMENT" |  |  |  |

NOTE: The ECM Update S/W is only available on the PC based GDS.

### Warranty Information:

| Op Code  | Operation   | Op Time |
|----------|-------------|---------|
| 40C083R0 | ECM UPGRADE | 0.3 M/H |

NOTE: Submit Claim on Campaign Claim Entry Screen.

### ECM ROM ID INFORMATION TABLE:

Verify the ECM ROM ID before updating the vehicle's software. Refer to the table below.

| MAY  | Factoria |                        | T/84  |                               | ROM ID                                                       |              |  |
|------|----------|------------------------|-------|-------------------------------|--------------------------------------------------------------|--------------|--|
|      | Emission |                        | 17141 |                               | Previous                                                     | New          |  |
| 13MY | SULEV    | 39101-2EMA3<br>(UD)    | AT    | YES<br>(Start-Stop<br>Button) | MD3SP1MS2D2A<br>MD3SP1MS2D2B<br>MD3SP1MS2D8A<br>MD3SP1MS2E3A | MD3SP1MF2EAA |  |
|      |          | 39101-2EMN3<br>(MD)    |       |                               | MD3SP1MS2D2A<br>MD3SP1MS2D2B<br>MD3SP1MS2D8A<br>MD3SP1MS2E3A |              |  |
|      |          | 39103-2EMA3<br>(UD)    |       | NO<br>(Key Start)             | MD3SP1NS2D2A<br>MD3SP1NS2D2B<br>MD3SP1NS2D8A<br>MD3SP1NS2E3A | MD3SP1NF2EAA |  |
|      |          | 39103-2EMN3<br>(MD)    |       |                               | MD3SP1NS2D2A<br>MD3SP1NS2D2B<br>MD3SP1NS2D8A<br>MD3SP1NS2E3A |              |  |
|      | ULEV     | 39101-2EMB3<br>(UD)    | AT    | YES<br>(Start-Stop<br>Button) | MD3UP1MS2D2A<br>MD3UP1MS2D2B<br>MD3UP1MS2D8A<br>MD3UP1MS2E3A | MD3UP1MF2EAA |  |
|      |          | 39101-2EMP3<br>(MD)    |       |                               | MD3UP1MS2D2A<br>MD3UP1MS2D2B<br>MD3UP1MS2D8A<br>MD3UP1MS2E3A |              |  |
|      |          | 39103-2EMB3<br>(UD)    | AT    | NO<br>(Key Start)             | MD3UP1NS2D2A<br>MD3UP1NS2D2B<br>MD3UP1NS2D8A<br>MD3UP1NS2E3A | MD3UP1NF2EAA |  |
|      |          | 39103-2EMP3<br>(MD)    |       |                               | MD3UP1NS2D2A<br>MD3UP1NS2D2B<br>MD3UP1NS2D8A<br>MD3UP1NS2E3A |              |  |
|      |          | 39107-2EMB3<br>(MD/UD) | MT    |                               | MD3UP1NS2D2A<br>MD3UP1NS2D2B<br>MD3UP1NS2D8A<br>MD3UP1NS2E3A |              |  |

#### SUBJECT:

### ECM UPDATE – DTC P2096 (SERVICE CAMPAIGN TW3)

#### GENERAL PRECAUTIONS:

- Connect the USB cable between the GDS and the VCI.
- Connect the 16-pin DLC connector from the VCI into the DLC located under the driver's side dash.

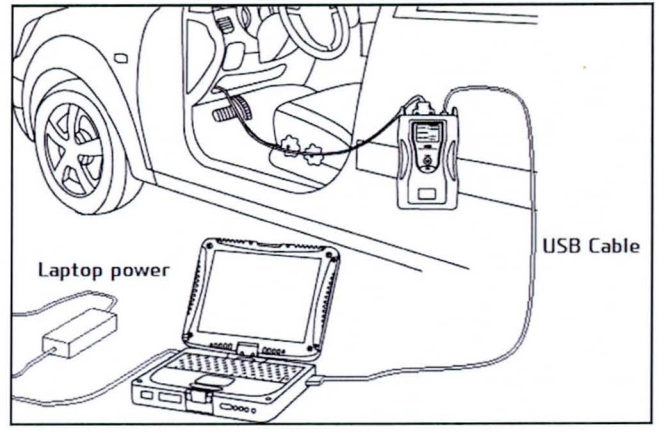

## NOTICE

Make sure the battery icon at the bottom right of the GDS laptop shows at least 50%; if not, charge the GDS or attach a battery charger.

- Turn off all lights (Do not leave the headlight switch in auto mode) and all accessories (including heater/air conditioner/fan, audio, heated seats, rear defroster, etc) to ensure the battery will not be discharged during the update.
- Perform the update with the ignition key in the ON position. (Turn the ignition key to ON position or press the Start-Stop Button two times without depressing the brake pedal).
- Do not disconnect any cables connected to the vehicle or the GDS during the update.
- Do not start the engine or turn the ignition switch OFF during the update.

# NOTICE

Confirm your GDS has the most recent version. If not, connect the GDS to an Internet port, open the GDS home page and select "Update". Refer to instructions on hmaservice.com if necessary.

If you encounter GDS related problems, call the GIT Helpline at 888-437-0308.

#### SERVICE PROCEDURE:

#### GDS AUTO MODE ECM UPDATE PROCEDURE

- 1. From the GDS home page, select ECU Upgrade. If necessary, select the VIN.
- 2. Select Engine as the system and then select OK.
- 3. Select **Auto Mode** and then select **Next**.

### ECM UPDATE – DTC P2096 (SERVICE CAMPAIGN TW3)

 From the System tab, select Engine and then select OK. The GDS will read the ROM ID. Confirm the ROM is applicable as shown on Page 2-3, "ECM ROM ID Information".
NOTE: <u>Record the ECM ROM ID in case the auto update fails and a manual update is needed.</u>

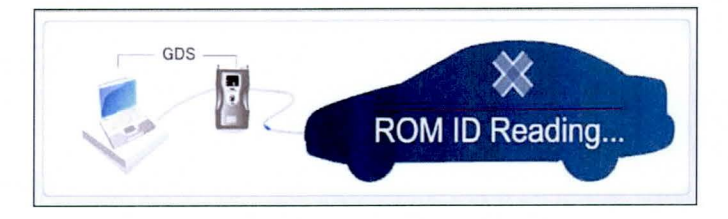

5. Update event **''330. UD/MD 1.8MPI ENGINE DTC P2096 IMPROVEMENT''** will display. Select **Upgrade.** 

| GD                         | Preparation                                                         | Diagnosis          | Vehicle S/W Management                                      | Repair                        | 0  |
|----------------------------|---------------------------------------------------------------------|--------------------|-------------------------------------------------------------|-------------------------------|----|
|                            | MD)/2013/G 1.8 MPI                                                  | S                  | vetern 🖒 Engine/Engine Control                              | and and the set of the second |    |
| Vehicle S/W Management     | ECU Upgrade                                                         | all the states of  |                                                             |                               | 7  |
| ECU Upgrade 🚺              | - Event Group                                                       | Event List         |                                                             | Constant L                    | SB |
| Mode                       | · Current ROM ID                                                    | MD3UP1N            | S2E3A                                                       |                               |    |
| Auto Mode                  | Latest ROM ID                                                       | MD3UP1N            | 2EAA                                                        |                               |    |
| System<br>ENGINE           | 330 MD/UD 1 8MPI ENC                                                | SINE DTC P2096 IM  | PROVEMENT<br>s Upgrade                                      |                               |    |
|                            | Event selection Review and under Select reprogram Clack the Unarrad | rstand related TSI | 3 for vehicle reprogramming.<br>Jograde Event pull down men | u above.                      | 10 |
| Audio Update               | 3. Click the Opgrade                                                | e button to begin  | ECO upgrade.                                                |                               |    |
| ID Register                |                                                                     |                    |                                                             |                               |    |
| Option Treatment           |                                                                     |                    |                                                             |                               |    |
| Data Treatment             |                                                                     |                    |                                                             |                               |    |
| Inspection / Test          |                                                                     |                    |                                                             |                               |    |
| ECU Mapping Verification # | L                                                                   |                    |                                                             |                               | ¥  |

- 6. If the screen indicates "Voltage is OK" (voltage > 12volts), select OK. If not, select CANCEL and charge the vehicle battery by running the engine for 10 minutes.
- 7. Updating will occur until 100% is reached on the bar graph. At the prompt, turn the ignition key OFF for 10 seconds, then turn it ON and select **OK**.
- 8. The GDS will confirm that ECM reprogramming is successfully finished. Select OK.
- 9. If the ECM update was not successful, go to GDS <u>MANUAL MODE ECM</u> UPDATE PROCEDURE.
- 10. Check for DTC in all systems and Erase All DTC that stored due to loss of CAN communication during the ECM Update.
- 11. Turn OFF ignition for 10 seconds then turn ON before going to engine start.
- 12. Start the engine to confirm proper operation.

# NOTICE

In the event of AUTO MODE update failure:

- You must attempt MANUAL MODE. Use the ECM P/N from the vehicle's ECM label if it is not clear from the ROM ID Table as to the correct ECM P/N to use for your vehicle.
- Replacing an ECM without carefully documenting that a MANUAL MODE update attempt was made may result in claims charged back.

TSB #: 14-01-063

SUBJECT:

### GDS MANUAL MODE ECM UPDATE PROCEDURE

## NOTICE

- GDS Manual Mode is intended for recovery of an ECM Update should it begin but then later fail in process in the Auto Mode.
- The ECM connectors must be disconnected for 15 minutes to reset its contents then perform this Manual Mode Update.
- Do not force Manual Mode if you get an error in Auto Mode that the vehicle's current ROM ID did not apply.
- It is critical to identify the correct ECM Part Number in the PASSWORD table or the ECM may be permanently damaged. It is recommended to remove ECM and read the part number from the label to confirm.
- 1. From the GDS home page, select ECU Upgrade. If necessary, select the VIN.
- 2. Select Engine as the system and then select OK.
- 3. Select Manual Mode and then select Next.
- 4. From the **System** tab, select **Engine** and then select **OK**.
- 5. Select update event "330. UD/MD 1.8MPI ENGINE DTC P2096 IMPROVEMENT", then select Next.
- 6. Be certain to select the exact appropriate ECU of the vehicle, select Upgrade, enter corresponding password from the table below and select OK.

| MENU                                                      | KEY TYPE          | PASSWORD |
|-----------------------------------------------------------|-------------------|----------|
| UD/MD 1.8 AT IMMO : 39101-2EMA3/2EMN3                     | Start-Stop Button | 0128     |
| UD/MD 1.8 AT,MT IMMO : 39101-2EMB3/2EMP3                  | Start-Stop Button | 0129     |
| UD/MD 1.8 AT NON IMMO 39103-2EMA3/2EMN3                   | Key Start         | 0130     |
| UD/MD 1.8 AT,MT NON IMMO : 39103-2EMB3/2EMP3, 39107-2EMB3 | Key Start         | 0131     |

7. The remaining steps are the same as Steps 6~12 of the Auto Procedure.